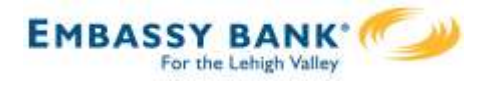

# Manage Users

Business Admins and Users show on the Manage Users screen, in alphabetical order.

- Primary Admin can edit a Secondary Admin's access.
- Secondary admins can manage other secondary admins; can only grant entitlements that they themselves have been granted.

### User status descriptions:

- Active user is able to access Business Banking
- \*Active with warning icon an Admin edited a user's profile; user remains active and can continue to log into Business Banking and perform tasks based on existing entitlements; new entitlements must be approved by another Admin.
- \*Setup Pending Approval an Admin added a new user; must be approved by another Admin before receiving login credentials via email
- **FI Review Pending** applicable if your FI enables User Screening for Business Admin, Business Users, or both; it means the FI must approve new or edited users
- On Hold Access toggle is set to No; user cannot access Business Banking.
- **\*Update Approval Declined –** an Admin declined this user in the approval workflow

| Name 🔻          | Role            | Status                   | Grant Access | Options   |  |
|-----------------|-----------------|--------------------------|--------------|-----------|--|
| Alexis Colby    | Secondary Admin | Active                   | YES          |           |  |
| Andre Johnson   | Secondary Admin | 1 FI Review Pending      | Options V    |           |  |
| DI University   | Primary Admin   | Active                   |              |           |  |
| Harley Davidson | Business User   | On Hold                  | NO           | Options V |  |
| Michael Jordan  | Business User   | 🦺 Setup Pending Approval | 811          | Options   |  |
| Tanner Winters  | Business User   | Active                   | YES          | Options 🔻 |  |

\* n/a for single admin companies

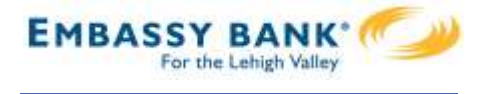

# Manage Users

Manage Secondary Admins and Business Users via the Options link.

# **Options for an Active User:**

- Print user details full printout of all the user's access and limits
- Edit user change anything except the user's name
- **Copy user** select to copy this user's permissions for a new user (shows only for the Primary Admin)
- \*Reset password sends a temporary password to the user's phone via call or text
- **\*Generate access code** delivers a one-time access code on the screen that the Admin gives the user if needed during login (not for payment approvals)
- **Delete user** permanently deletes the user from Business Banking (n/a for Secondary Admins; the FI must delete them)
- Slide Access toggle to No to change status to Disabled (temporary hold)

### Options for a Locked User - same options as above except:

- No Reset password and Generate access code options
- **\*Reset password and Unlock user** unlocks the user and sends a new temporary password to the user's phone via call or text
- \*Unlock user unlocks user so they can login with original password

#### Options show only if the FI has enabled these features for businesses

| Name 🔻           | Role            | Status  | Gra                         | nt Access | Options                 |
|------------------|-----------------|---------|-----------------------------|-----------|-------------------------|
| Bookkeeper Jones | Business User   | On Hold | Print user access details   | NO        | Options V               |
| Derek Hawes      | Business User   | Active  | Edit user access            | s         | Options                 |
| Sally Burley     | Business User   | Active  | Copy user<br>Reset password | s         | <u>Options</u> <b>v</b> |
| Xavier Volf      | Secondary Admin | Active  | Generate access code        | S         | Options                 |